## User Manual CarbonCloud Platform

(Version 0.3)

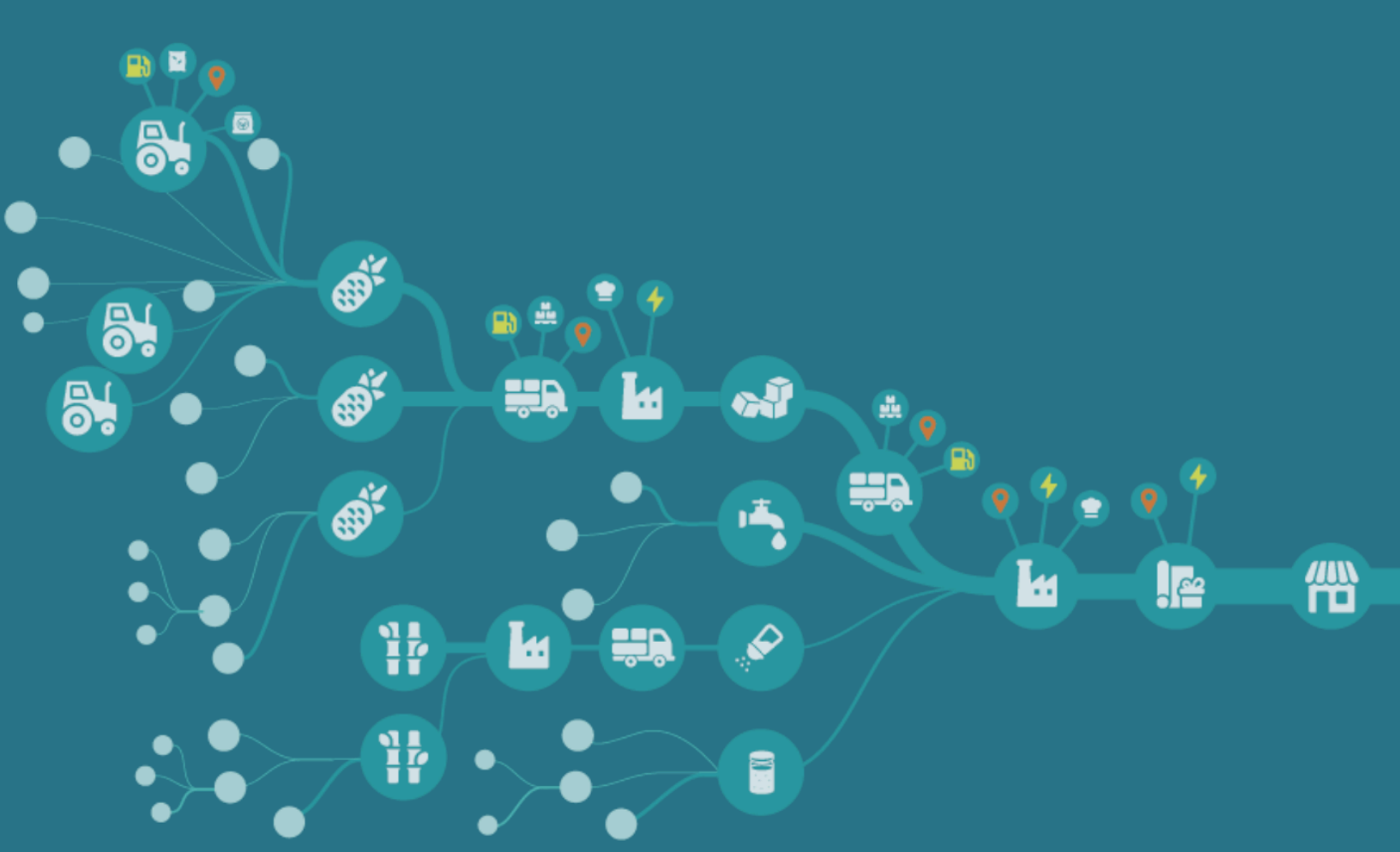

## **Table of contents**

| Table of contents                                             | 1  |
|---------------------------------------------------------------|----|
| 1. General information                                        | 2  |
| 1.1 Goal                                                      | 2  |
| 1.2 Structure                                                 | 2  |
| 2. Platform overview                                          | 3  |
| 2.1 Invitations                                               | 4  |
| 2.2 Sold Products                                             | 4  |
| 2.3 Purchased Products                                        | 4  |
| 2.4 Suppliers                                                 | 4  |
| 3. Getting started                                            | 5  |
| 3.1 Create an account                                         | 5  |
| 3.1.1 Check organisation account                              | 5  |
| 3.1.2 Create an organisation and user account                 | 6  |
| 3.1.3 Create a user account, when organisation account exists | 8  |
| 3.2 Manage invitations                                        | 9  |
| 3.3 Inviting a colleague                                      | 9  |
| 4. Contribute activity data for a product you sell            | 10 |
| 4.1 Footprint breakdown                                       | 11 |
| 4.2 General                                                   | 13 |
| 4.3 Packaging                                                 | 14 |
| 4.4 Transport                                                 | 16 |
| 4.5 Energy                                                    | 18 |
| 4.6 Ingredients                                               | 18 |
| 4.7 Farm activities                                           |    |
| 4.8 Settings                                                  |    |
| 5. Contribute activity data for a product you purchase        | 24 |
| 5.1 Invite a supplier                                         | 24 |
| 5.2 Add a supplier                                            | 26 |

## 1. General information

## 1.1 Goal

This document aims to familiarise you with the CarbonCloud platform, and its key features.

#### 1.2 Structure

It's organized into three main sections:

- 1. Platform overview
- 2. Getting started
- 3. Detailed explanation of key features

**Note:** Broadly speaking, an organization may fit into one of the three major roles in a supply chain: **Importer**, **Producer**, or **Grower**. Features in the platform adapts automatically to simplify the data input needs for each.

#### Importer

An organisation that sells essentially the same product as it purchases.

Example: A wine importer who buys and sells bottled wine.

#### Producer

An organisation that processes purchased goods into finished products.

Example: A wine producer who buys grapes and produces bottled wine.

#### Grower

An organisation that grows or cultivates agricultural produce.

Example: A grape farmer growing red grapes.

## 2. Platform overview

This is a short introduction to the main areas of the platform.

| C          |                    |
|------------|--------------------|
| ె          | Invitations        |
| $\bigcirc$ | Sold Products      |
| Þ          | Purchased Products |
| ୍ବ         | Suppliers          |

## 2.1 Invitations

This page lets you manage invitations for contributing activity data on products you sell to customers.

Example: As a wine producer, you are invited by an importer to input primary data for a bottled wine you sell to them.

#### 2.2 Sold Products

This page lists products that you have either accepted the invitation for or added by you to the platform. You can select a specific product from this list to contribute its activity data.

Example: As a wine producer, on this page you will find your bottled wine for contributing its primary data.

## 2.3 Purchased Products

This page lists products or ingredients that you purchase. You can then invite the product's or ingredient's supplier to contribute its activity data.

Example: As a wine producer, on this page you will search for and select a red grape that you purchase from a grower and invite the grower to contribute its activity data.

## 2.4 Suppliers

This page helps you manage suppliers from whom you purchase products or ingredients.

Example: As a wine producer, this page shows you a list of growers who supply you with grapes.

## 3. Getting started

You will receive an email invitation from your customer to create an account or sign in to the platform.

If you are a new user, you are required to finish the following steps before continuing:

- 1. Create an account
- 2. Accept a product's invitation, if not done so

#### 3.1 Create an account

Creating an account on the CarbonCloud platform is a two step process:

- 1. Create an organisation account, if it doesn't exist
- 2. Create a user account

#### 3.1.1 Check organisation account

Before creating a new organisation account on the platform, check within your organisation to see if an account already exists. The platform prevents duplicate accounts from being created. If your organisation doesn't already have an account, you need to create one.

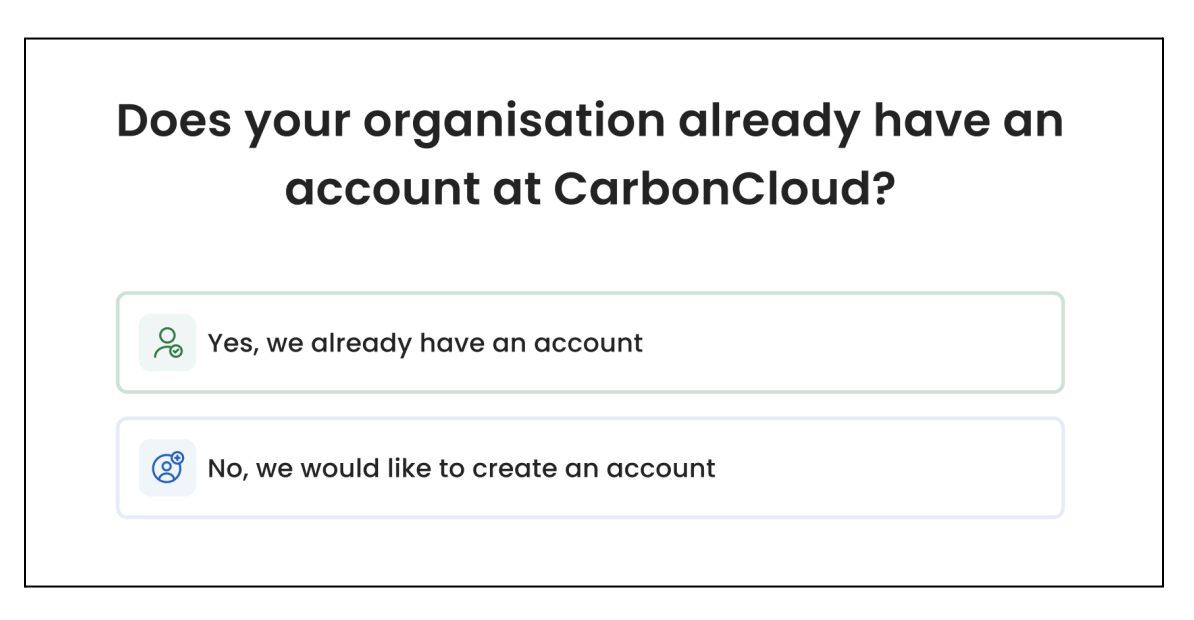

#### 3.1.2 Create an organisation and user account

**Organisation name:** Make sure that the organisation name you provide matches the one in your customer's records (e.g., in their procurement system). This will ensure that the platform can connect your organisation and its products to the correct customer's organisation.

**Domain name:** The platform automatically fills this in, and you only need to change it if it's incorrect or if you don't have a domain.

The remaining fields are required to set up a new user account.

| The organisation r | name will be visible to others in the system. |
|--------------------|-----------------------------------------------|
| Domain name*       |                                               |
| acme.com           |                                               |
| We don't hav       | ve a domain                                   |
| First name *       |                                               |
|                    |                                               |
| last name*         |                                               |
|                    |                                               |
|                    |                                               |
| Work email*        |                                               |
|                    |                                               |
| userl@acme         | .com                                          |

Also, set up your password in order to complete the account setup and sign in to the platform.

| Set                      | your pa                  | ssword       |
|--------------------------|--------------------------|--------------|
| Work email*              |                          |              |
| userl@acme.co            | m                        |              |
| New password*            |                          |              |
| ******                   | ****                     | ~            |
| Confirm password         | *                        |              |
| ******                   | ****                     | ~            |
| I agree to the <u>Te</u> | erms of Service and Priv | acy Policy_* |
|                          | Save & Log               | in           |
|                          | Ũ                        |              |

#### 3.1.3 Create a user account, when organisation account exists

When an organisation account already exists, the platform will automatically connect you to your organisation.

| Yc | our account will be connected to your organisation |
|----|----------------------------------------------------|
|    | Organisation name                                  |
|    | Continue with this organisation                    |
|    | Is this not your organisation? Contact support     |

Then you enter your details to create a new user account.

|           | <i>,</i> ,                                           |         |
|-----------|------------------------------------------------------|---------|
| irst name | *                                                    |         |
|           |                                                      |         |
|           |                                                      |         |
| ast name  |                                                      |         |
|           |                                                      |         |
| Acme AE   | on                                                   |         |
| Vork emai | *                                                    |         |
| Name.no   | messon@acme.com                                      |         |
| I agree   | to the <u>Terms of Service</u> and <u>Privacy Pc</u> | blicy * |
|           | Create account                                       |         |

After creating an organisation and user account, you can sign in to the platform and manage products' invitations or perform other activities.

## 3.2 Manage invitations

This page lets you manage your customer invitations for contributing activity data on products you sell to them.

| <b>Manaç</b><br>Please rev | ge product invitation | <b>IS</b><br>espond to the invite. |         |
|----------------------------|-----------------------|------------------------------------|---------|
|                            | Name<br>Category      | Customer<br>ID                     | Decline |

#### **Accept invitation**

Accept an invitation if the product belongs to your organisation.

Once accepted, the product gets added to the **Sold Products** page.

#### **Reject invitation**

*Reject* it when you received an invitation in error. Once rejected, you will not be able to provide activity data for a product unless your customer invites you again.

#### 3.3 Inviting a colleague

To invite a colleague to the platform, contact us at support@carboncloud.com.

We will send an invitation to your colleague directly.

## 4. Contribute activity data for a product you sell

To contribute activity data for a product you sell, follow these steps:

Step 1: Go to the **Sold Products** page and select a specific product.

Step 2: The platform displays a product's information, organised into different sections or tabs, for your review and update.

| < Sold Products              |         |           |           |        |                         |          |                                        |
|------------------------------|---------|-----------|-----------|--------|-------------------------|----------|----------------------------------------|
| Rapeseed oil<br>Fats and oil |         |           |           |        | Sweden<br>1234567891234 |          | <b>5.34</b><br>kg C0 <sub>2</sub> e/kg |
| Footprint breakdown          | General | Packaging | Transport | Energy | Ingredients             | Settings |                                        |

The following sections provide a detailed explanation of each tab/section within the product.

#### 4.1 Footprint breakdown

This section lets you review the product's climate emissions at multiple levels.

**Note**: CarbonCloud initially calculates and displays your product's emissions based on secondary activity data or default data. The product's emissions will be updated as you and your suppliers add more activity or primary data. This enables you and your supply chain to devise effective reduction strategies.

Total carbon footprint

The total emission is shown at the top right corner.

| < sola Products |               |                         |
|-----------------|---------------|-------------------------|
| Rapeseed oil    | Sweden        | 5.34                    |
| Fats and oil    | 1234567891234 | kg CO <sub>2</sub> e/kg |

#### **Emissions breakdown**

| Breakdown                            | Footprint kg CO2e/kg |     | • co <sub>2</sub> | N <sub>2</sub> O | ● CH <sub>4</sub> |
|--------------------------------------|----------------------|-----|-------------------|------------------|-------------------|
| ✓ Forest Land and Agriculture (FLAG) | 0. 01395             | 23% | • 18. 8%          | 010%             | • 0%              |
| Land Use Change (LUC)                | 0. 01395             | 23% | • 16%             | 0%               | -                 |
| Land management CO <sub>2</sub>      | 0                    | 0%  | • 0%              |                  | -                 |
| Land management non CO <sub>2</sub>  | 0.01395              | 23% | -                 | -                | -                 |
| Carbon removal                       | 0. 01395             | 23% | -                 | 0%               | • 0%              |
| Transportation                       | 0. 01395             | 23% | -                 | -                | -                 |
| Processing                           | 0.01395              | 23% | -                 | -                | -                 |
| Packaging                            | 0. 01395             | 23% | -                 | -                |                   |

Emissions from different sources are shown under this section.

Emissions breakdown for an agricultural product

When you select a product that is at the farm level (i.e., an agricultural produce), mostly relevant if you are a *Grower*, even a further breakdown of emissions under FLAG is shown by the platform.

| print breakdown                          |                      |     |                   |                    |                   |
|------------------------------------------|----------------------|-----|-------------------|--------------------|-------------------|
| Breakdown                                | Footprint kg CO2e/kg |     | • CO <sub>2</sub> | ■ N <sub>2</sub> O | ● CH <sub>4</sub> |
| ✓ Land Use Change (LUC)                  | 0. 01395             | 23% | • 18. 8%          | 10%                | • 0%              |
| Deforestation                            | 0. 01395             | 23% | • 16%             | • 0%               | • 0%              |
| Farming on drained wetland               | 0. 01395             | 23% | • 2.8%            | 010%               | • 0%              |
| $\checkmark$ Land management non CO $_2$ | 0.01395              | 23% | • 0%              | 10%                | • 0%              |
| Limestone and Urea                       | 0. 01395             | 23% | • 4. 5%           |                    | -                 |
| Field bacteria                           | 0. 01395             | 23% | -                 | 10%                | -                 |
| Off-field bacteria                       | 0. 01395             | 23% | -                 | 10%                | -                 |
| Farm machinery                           | 0. 01395             | 23% | • 13%             | -                  | -                 |
| Fertilizer production                    | 0. 01395             | 23% | • 3%              | 4%                 | -                 |
| Irrigation                               | 0. 01395             | 23% | • 3.6%            | -                  | -                 |
| Pesticide production                     | 0. 01395             | 23% | • 2%              | -                  | -                 |
| Drying                                   | 0. 01395             | 23% | • 0. 3%           | -                  | -                 |
| Land management CO <sub>2</sub>          | 0                    | 23% | • 0%              | 10%                | • 0%              |
|                                          | 0                    | 23% | 0%                | 10%                | 0%                |

#### 4.2 General

This section lets you modify some general information about the product.

#### **Processed product**

When you select a product that is not at farm level (i.e., agricultural produce), mostly relevant if you are an *Importer/Producer*, below information is shown.

For example: Grape juice is a processed product, whereas grape is an agricultural produce.

Name: Name of the product.

**Category:** In which category it belongs to? For example, if you sell red wine then it belongs to a category of "Wine".

Image: Upload your product's image (optional).

Country of production: In which country it is produced.

Country of sale: In which country it is sold.

| otprint breakdown Ge     | neral Packaging | Transport | Energy | Ingredients Settings |   |
|--------------------------|-----------------|-----------|--------|----------------------|---|
| General                  |                 |           |        |                      |   |
| Name*                    |                 |           |        |                      |   |
| Rapeseed oil             |                 |           |        |                      |   |
| Category*                |                 |           |        |                      |   |
| Fats and oil             |                 |           |        |                      | ~ |
| mage                     |                 |           |        |                      |   |
|                          |                 |           |        | da                   |   |
|                          |                 |           | Uplog  | d an image           |   |
|                          |                 |           | or dr  | ig and drop          |   |
| PNG, JPG, GIF up to 10MB |                 |           |        |                      |   |
| Country of production*   |                 |           |        | Country of sale*     |   |
| _                        |                 |           | ~      | Sweden               | ~ |

Agricultural produce

When you select a product that is at the farm level (i.e., an agricultural produce), mostly relevant if you are a *Grower*, below information is shown.

For example: Grape juice is a processed product, whereas grape is an agricultural produce.

Name: Name of your agricultural produce.

Category: In which category it belongs to.

**Country of cultivation:** In which country it is cultivated or grown.

| Footprint breakdown | General | Farm activities | Settings |                         |   |  |
|---------------------|---------|-----------------|----------|-------------------------|---|--|
| Name*               |         |                 |          |                         |   |  |
| Category*           |         |                 |          | Country of Cultivation* |   |  |
| Арріе               |         |                 | ~        | New Zealand             | ~ |  |

## 4.3 Packaging

This section lets you review and update activity data on packaging used in the product.

```
General (sub-section):
```

**Country of packaging:** Country where the product is packaged.

For example, if you are a wine producer and you bottled your wine in Germany then this field should be Germany.

**Content per full package:** How much product you put into the package.

For example, 0.75 Kg of wine is put into the bottle.

Packaging material (sub-section):

Add information about one or multiple packaging materials that's been used to package the product.

Name: A name you would like to refer to this material.

Type: What type of packaging material is being used.

**Weight per package:** What is the weight of this packaging material used in the package.

For example, how much glass is being used to make 0.25 Kg of glass bottle.

**Country of purchase:** From which country this packaging material is purchased.

**Note**: If you are an **Importer**, likely you may not have accurate information about a product's packaging. You could invite your supplier (e.g., a wine producer) to input the packaging data.

| Seneral                                                          |                                                 |             |       |
|------------------------------------------------------------------|-------------------------------------------------|-------------|-------|
| Country of packaging                                             | Content per full package ()                     |             |       |
| Default value                                                    | Default value                                   |             | Кg    |
| ackaging material<br>rovide information about the packc          | aging used for this product.                    |             |       |
|                                                                  |                                                 |             |       |
| lame                                                             |                                                 |             |       |
| <b>lame</b><br>Type here                                         |                                                 |             |       |
| kame<br>Type here<br>ype                                         |                                                 |             |       |
| Type here ype Search or Select                                   |                                                 | ~           |       |
| tame Type here ype Search or Select veight per package           | Country of purchase                             | ~           |       |
| tame Type here ype Search or Select Veight per package Type here | Country of purchase kg/product Search or Select | ~<br>~<br>~ | ( 亜 ) |

#### 4.4 Transport

This section lets you modify activity data for transporting the product.

**Country of production:** Country where the product is produced. This is pre-filled by the platform, and can't be editable.

**Country of sale:** Country where the product is sold. This is pre-filled by the platform, and can't be editable.

#### Transport routes (sub-section):

This section lets you add one or more routes that have been used to transport the product from the country of production to the country of sale.

**Note**: In order to accurately reflect the emissions from transportation, it is crucial to include all transport routes utilised from the country of production up until the country of sale when adding transport routes to the product. Omitting routes will result in an inaccurate product footprint.

From: Source country.

To: Destination country.

Mode of transport: What is the mode of transport?

Distance: How many Kilometers it's been transported in this specific route.

**Refrigerated:** During transport if the product has been transported in a refrigerated environment.

| General                                                                                                    |                                                                                                    |                                                  |
|----------------------------------------------------------------------------------------------------|----------------------------------------------------------------------------------------------------|--------------------------------------------------|
| Country of production                                                                                                    | Country of sale                                                                                                    |                                                  |
| Switzerland                                                                                                    | ► France                                                                                                    | ~                                                |
| By default, the PCE from transport is calculate                                                                                                    | d based on county of production and sale. If you know the specific tra                                                                                                    | anenartation routes for this product please add  |
| By default, the PCF from transport is calculate<br>them below. This will replace the default estin<br>From                                                                                                    | d based on county of production and sale. If you know the specific transitions. You can add as many steps to the journey as needed.                                                  | ansportation routes for this product, please add |
| By default, the PCF from transport is calculate<br>them below. This will replace the default estim<br>From                                                                                                    | d based on county of production and sale. If you know the specific transitions. You can add as many steps to the journey as needed.                                                  | ansportation routes for this product, please add |
| Fransport Factors<br>by default, the PCF from transport is calculate<br>them below. This will replace the default estin<br>From<br>Search or Select<br>Mode of transport                                                                                                    | d based on county of production and sale. If you know the specific transitions. You can add as many steps to the journey as needed. To Search or Select Distance                     | ansportation routes for this product, please add |
| Very and the test of the test of the test of the test of the test of test of t | d based on county of production and sale. If you know the specific transitions. You can add as many steps to the journey as needed. To Search or Select Distance Search or Select    | ansportation routes for this product, please add |
| From Port Foctes From Search or Select Search or Select Refrigerated                                                                                                    | d based on county of production and sale. If you know the specific transitions. You can add as many steps to the journey as needed. To To Search or Select Distance Search or Select | ansportation routes for this product, please add |

#### 4.5 Energy

This section lets you contribute activity data for energy consumed during the production of the product.

**Country of production:** In which country this product is produced.

**Energy type:** What type of energy is being consumed. Select the checkbox if the energy consumed is renewable electricity.

**Amount used:** How much energy is being consumed per each kilogram of the product.

|                                                                                                    |                                           |                                       | .1                                  |                                | 9                                    |                             |                       |                                                   |         |
|----------------------------------------------------------------------------------------------------|-------------------------------------------|---------------------------------------|-------------------------------------|--------------------------------|--------------------------------------|-----------------------------|-----------------------|---------------------------------------------------|---------|
| General                                                                                                    |                                           |                                       |                                     |                                |                                      |                             |                       |                                                   |         |
| Country of production                                                                                        |                                           |                                       |                                     |                                |                                      |                             |                       |                                                   |         |
| Switzerland                                                                                                  |                                           |                                       |                                     |                                |                                      |                             |                       |                                                   | ~       |
|                                                                                                    |                                           |                                       |                                     |                                |                                      |                             |                       |                                                   |         |
| <b>Energy</b><br>By default, the PCF from<br>please add it below. Th                                         | n energy is ca<br>is will replace         | lculated based of the default estir   | on county of pre<br>mations. You co | oduction. If y<br>an add as me | ou know the spean                    | cific informa<br>as needed. | ition about energy u  | sed in the production of this                     | produc  |
| Energy<br>By default, the PCF from<br>please add it below. Th<br>Energy type                                 | n energy is ca<br>is will replace         | lculated based (<br>the default estir | on county of pro<br>mations. You co | oduction. If y<br>an add as mi | rou know the spe<br>any energy types | cific informa<br>as needed. | ition about energy us | sed in the production of this                     | product |
| Energy<br>By default, the PCF from<br>please add it below. Th<br>Energy type<br>Select                       | n energy is ca<br>is will replace         | lculated based of the default estir   | on county of pro<br>mations. You cc | oduction. If y<br>an add as mi | rou know the spe<br>any energy types | cific informa<br>as needed. | Amount used           | sed in the production of this kwh/kg of output    | product |
| Energy<br>By default, the PCF from<br>please add it below. Th<br>Energy type<br>Select<br>Renewable electric | n energy is ca<br>is will replace<br>city | lculated based (                      | on county of pri<br>mations. You co | oduction. If y<br>an add as m  | rou know the spe<br>any energy types | cific informa<br>as needed. | Amount used           | sed in the production of this<br>kWh/kg of output | product |

#### 4.6 Ingredients

This section lets you review and update information about the ingredients (your purchased products) used to produce this product.

The toggle button at the top lets you choose from the following options:

- 1. When you buy the same product as you sell, toggle it ON.
- 2. When you use purchased products as ingredients to make the final product, toggle it OFF (*default is OFF*).

#### Option 1

Upon selecting this option, the product gets added to the **Purchased Products** page.

| ootprint breakdown      | General       | Packaging          | Transport         | Energy         | Ingredients           | Settings                            |                        |
|-------------------------|---------------|--------------------|-------------------|----------------|-----------------------|-------------------------------------|------------------------|
| Our organisation de     | oes not add i | ngredients to thi  | s product. We b   | ouy it like we | sell it.              |                                     |                        |
| Add ingredient          |               |                    |                   |                |                       |                                     |                        |
| Adding an ingredient to | the product   | will unlock the al | bility to add a s | upplier for it | . The supplier will g | jet an invite to enter primary data | ı for said ingredient. |
| Ingredient              |               |                    |                   |                |                       | Amount                              |                        |
| Select from library     |               |                    |                   |                | ~                     |                                     | kg input per kg output |
|                         |               |                    |                   |                |                       |                                     |                        |
|                         |               |                    |                   |                |                       |                                     |                        |

You can then invite your supplier to enter information about the ingredient by clicking the "Invite a supplier" link, and following the steps as outlined under the "Invite a Supplier" section in this document.

| V Purchased Products |                |                 |           |        |             |  |        |          |                                       |
|----------------------|----------------|-----------------|-----------|--------|-------------|--|--------|----------|---------------------------------------|
| Sugar<br>sugar cane  |                |                 |           |        | Italy<br>ID |  |        | k        | <b>1.19</b><br>g CO <sub>2</sub> e/kg |
| Footprint breakdown  | General        | Suppliers       | Transport | Energy | Settings    |  |        |          |                                       |
| Supplier details     | l primary data | for [name of pi | roduct ]. |        |             |  |        |          |                                       |
| Nordic Sugar AB      |                |                 |           |        |             |  |        |          | ~                                     |
|                      |                |                 |           |        |             |  |        |          |                                       |
|                      |                |                 |           |        |             |  |        |          |                                       |
|                      |                |                 |           |        |             |  |        |          |                                       |
|                      |                |                 |           |        |             |  |        |          |                                       |
|                      |                |                 |           |        |             |  |        |          |                                       |
|                      |                |                 |           |        |             |  |        |          |                                       |
|                      |                |                 |           |        |             |  | Cancel | Save and | d Invite                              |

#### **Option 2**

Upon selecting this option, the platform lets you add one or more ingredients.

Step 1: To add an ingredient, select the "Add ingredient" button.

| Our organisation does not add in    | ngredients to this product. We    | buy it like we sell it.              |                                     |                        |
|-------------------------------------|-----------------------------------|--------------------------------------|-------------------------------------|------------------------|
| Add ingredient                      | will unlock the ability to add a  | supplier for it. The supplier will a | et an invite to enter primary data  | for said ingredient    |
| lading an ingredient to the product | will drilock the ability to dad a | supplier for it. The supplier will g | et diffinitie to enter primary data | for said ingredient.   |
| ngredient                           |                                   |                                      | Amount                              |                        |
| Select from library                 |                                   | ~                                    |                                     | kg input per kg output |
|                                     |                                   |                                      |                                     |                        |

Step 2: Choose an ingredient from the list in the pop-up window. This list only contains ingredients that have already been added to the **Purchased Products** page.

Step 3: If the ingredient is not available, add it to your list of ingredients or purchased products by selecting "Add a new ingredient"."

| Product name     | Country of production | 0.00      |
|------------------|-----------------------|-----------|
| Category         | ID                    | kg CO₂e/k |
| Product name     | Country of production | 0.00      |
| Category         | ID                    | kg CO₂e/k |
| Product name     | Country of production | 0.00      |
| Category         | ID                    | kg CO₂e/k |
| <br>Draduat nama | Country of production | 0.00      |

Step 4: Once you select the ingredient, then input how much of that ingredient (in Kg) is used to make the final product.

If you have more than one ingredient then repeat the above steps.

*Note*: The total weight of all ingredients must be 1 Kg or greater.

Step 5: Click "Save" to save your changes. You will then be directed to invite the suppliers of those specific ingredients under Purchased Products to add primary data/information about them.

| ootprint breakdown                            | General                  | Packaging          | Transport         | Energy           | Ingredients           | Settings            |                  |                        |      |
|-----------------------------------------------|--------------------------|--------------------|-------------------|------------------|-----------------------|---------------------|------------------|------------------------|------|
| Our organisation d                            | oes not add i            | ngredients to thi  | is product. We b  | buy it like we   | sell it.              |                     |                  |                        |      |
| Add ingredient<br>Adding an ingredient to     | the product              | will unlock the al | bility to add a s | supplier for it. | . The supplier will g | jet an invite to en | ter primary data | for said ingredient.   |      |
| Ingredient                                    |                          |                    |                   |                  |                       | Amount              |                  |                        |      |
| Select from library                           |                          |                    |                   |                  | ~                     |                     |                  | kg input per kg output | Ê    |
|                                               |                          |                    |                   |                  |                       |                     |                  |                        |      |
|                                               |                          |                    |                   |                  |                       |                     |                  |                        |      |
| 3 ingredients have a<br>Go there to invite su | peen added t<br>ppliers. | o you list of Purc | hased Goods.      |                  |                       |                     |                  | Cancel                 | Save |

#### 4.7 Farm activities

When you select a product that is at the farm level (i.e., an agricultural produce), mostly relevant if you are a *Grower*, then this section is shown by the platform.

In this section you contribute farm-level activity data for your agricultural produce.

| Product specification                                                                                                    |                                                                  |                                      |                                          |
|----------------------------------------------------------------------------------------------------|------------------------------------------------------------------|--------------------------------------|------------------------------------------|
| Yield                                                                                                    | Pre-set value: 14,62                                             | Diesel usage for machinery           | Pre-set value: 38                        |
| 14,62                                                                                                    | t/hɑ/yr                                                          | 38,92                                | L/ha/                                    |
| Enter average for the past 3 years                                                                                                    |                                                                  |                                      |                                          |
| Irrigation                                                                                                    |                                                                  |                                      |                                          |
| Diesel usage for irrigation                                                                                                    | Pre-set value: 15,76                                             | Electricity usage for irrigation     | Pre-set value: (                         |
| 12,00                                                                                                    | L/ha/yr                                                          | 0,00                                 | kWh/ha,                                  |
| Fill in the fields directly or add a specific ferti<br>Mineral nitrogen                                                                                                    | lizer below to update the nutrient value<br>Pre-set value: 38.10 | s automatically.<br>Organic nitrogen | Pre-set value: 1                         |
| 38,10                                                                                                    | kg N/ha/yr                                                       | 17,33                                | kg N/ha                                  |
| Potassium                                                                                                    | Pre-set value: 75.68                                             | Phosphorus                           | Pre-set value: 3                         |
|                                                                                                    |                                                                  | Theophorae                           |                                          |
| 75,68                                                                                                    | kg N/ha/yr                                                       | 33,61                                | kg N/ha                                  |
| 75,68<br>+ Add fertilizer<br>Pesticides                                                                                                    | kg N/ha/yr                                                       | 33,61                                | kg N/ha,                                 |
| 75,68 + Add fertilizer Pesticides Fill in the field below directly or add a specifi Active substance (AS)                                                                                          | kg N/ha/yr                                                       | 33,61                                | kg N/ha,                                 |
| 75,68         + Add fertilizer         Pesticides         Fill in the field below directly or add a specificative substance (AS)         30,10                                                     | kg N/ha/yr                                                       | 33,61                                | kg N/ha,<br>Preset value: 3<br>kg AS/ha, |
| 75,68         + Add fertilizer         Pesticides         Fill in the field below directly or add a specific         Active substance (AS)         30,10         + Add pesticide                   | c pesticide to update it automatically.                          | 33,61                                | kg N/ha,<br>Preset value: 3<br>kg AS/ha, |
| 75,68         + Add fertilizer         Pesticides         Fill in the field below directly or add a specification of the substance (AS)         30,10         + Add pesticide         pH modifiers | c pesticide to update it automatically.                          | 33,61                                | kg N/ha,                                 |
| 75,68 <b>Pesticides</b> Fill in the field below directly or add a specific active substance (AS) 30,10 <b>H Modifiers</b> Limestone                                                                | kg N/ha/yr                                                       | 23,61                                | Preset value: 3<br>kg AS/ha/             |

#### 4.8 Settings

This section lets you update organisations with whom you wish to share your product's footprint alongside activity data.

**Note:** The platform will share activity data connected to your product only. Your product recipe will NOT be shared.

By selecting the checkbox, your footprint data will be publicly available on the CarbonCloud's ClimateHub website. This eliminates the need to manually add each organisation with whom you wish to share your data.

| hare settings                  |                             |       |  |   |
|--------------------------------|-----------------------------|-------|--|---|
| hare your input data with othe | r organisations on the plat | form. |  |   |
| Search for Organization        |                             |       |  | ~ |
| haring recipients:             |                             |       |  |   |
| Acme AB 👌 🛛 Acme AB 👌          |                             |       |  |   |
| Acme AB 👌 🛛 Acme AB 👌          |                             |       |  |   |

# 5. Contribute activity data for a product you purchase

The platform lets you invite suppliers to contribute activity data for products that you purchase from them.

#### 5.1 Invite a supplier

Step 1: Go to the **Purchased Products** page, search and find the product.

| රා                                | Purchased Goods  |             |                           |
|-----------------------------------|------------------|-------------|---------------------------|
| C Invitations                     | Q Search         |             | + Add Product             |
| Sold Products  Purchased Products | Grapes<br>Grapes | italy<br>ID | <b>5.87</b><br>kg co,e/kg |
| Suppliers                         | Water            | Denmark     | 2.15                      |
|                                   | salt             | italy.      | 4.67                      |
|                                   | Additives        | ID          | kg CO <sub>2</sub> e/kg   |

Step 2: Select the product, and go to the "Suppliers" section.

| ootprint breakdown  | General    | Suppliers        | Transport | Energy | Settings |  |        |          |        |
|---------------------|------------|------------------|-----------|--------|----------|--|--------|----------|--------|
| Supplier details    | imany data | for [name of n   | roduct ]  |        |          |  |        |          |        |
| Supplier name       | inary data | for friding of b | oddor j.  |        |          |  |        |          |        |
| Select from library |            |                  |           |        |          |  |        |          | ~      |
|                     |            |                  |           |        |          |  |        |          |        |
|                     |            |                  |           |        |          |  |        |          |        |
|                     |            |                  |           |        |          |  |        |          |        |
|                     |            |                  |           |        |          |  |        |          |        |
|                     |            |                  |           |        |          |  |        |          |        |
|                     |            |                  |           |        |          |  |        |          |        |
|                     |            |                  |           |        |          |  |        |          |        |
|                     |            |                  |           |        |          |  |        |          |        |
|                     |            |                  |           |        |          |  |        |          |        |
|                     |            |                  |           |        |          |  |        |          |        |
|                     |            |                  |           |        |          |  | Cancel | Save and | Invite |

Step 3: Select an existing supplier from the list, otherwise you can add a new supplier to your suppliers list. Refer to *5.2 Add a supplier* section.

|                                      | General Suppliers Transport Energy Settings                        |   |
|--------------------------------------|--------------------------------------------------------------------|---|
| Supplier details                     | primary data for [name of product ].                               |   |
| Supplier name<br>Choose from library | Select a supplier You don't have any suppliers in your library yet | ~ |
|                                      | + Create new                                                       |   |

Step 4: Once you update the supplier, click "Save and invite" to send an invitation to them.

Step 5: After accepting the product invitation, your supplier can start contributing activity data for the product they sell to you.

Details on how to accept an invitation are in the 3.2 Manage invitations section, and instructions for contributing data are in the 4. Contribute activity data for a product you sell section.

## 5.2 Add a supplier

To add a new supplier to your list of suppliers, follow these steps.

Step 1: Go to the **Suppliers** page, click on the "Add supplier" button.

| <b>C</b> y         | Suppliers     |        |                         |
|--------------------|---------------|--------|-------------------------|
|                    |               |        | + Add supplier          |
| Sold Products      | Supplier name | Status | 0.00                    |
| Purchased Products | Supplier ID   |        | kg CO <sub>2</sub> e/kg |
| Suppliers          | Supplier name | Status | 0.00                    |

Step 2: Enter the supplier name and one or more contact persons' details to create a new supplier.

| upplier name*       |                     |
|---------------------|---------------------|
| Supplier name       |                     |
| ontact name*        | Contact email*      |
| First and Last name | contact@example.com |
| ontact name*        | Contact email*      |
| First and Last name | contact@example.com |
| + Add Contact       |                     |
| + Add Contact       |                     |
| + Add Contact       |                     |
| + Add Contact       |                     |